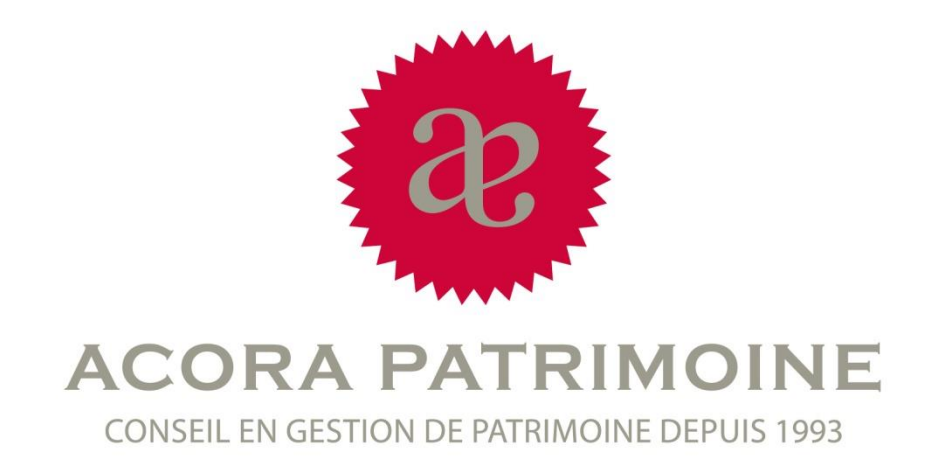

# Evaluation du marché immobilier

Rechercher des transactions immobilières pour estimer un bien

#### Etape 1 – Connectez-vous au site: www.impôts.gouv.fr

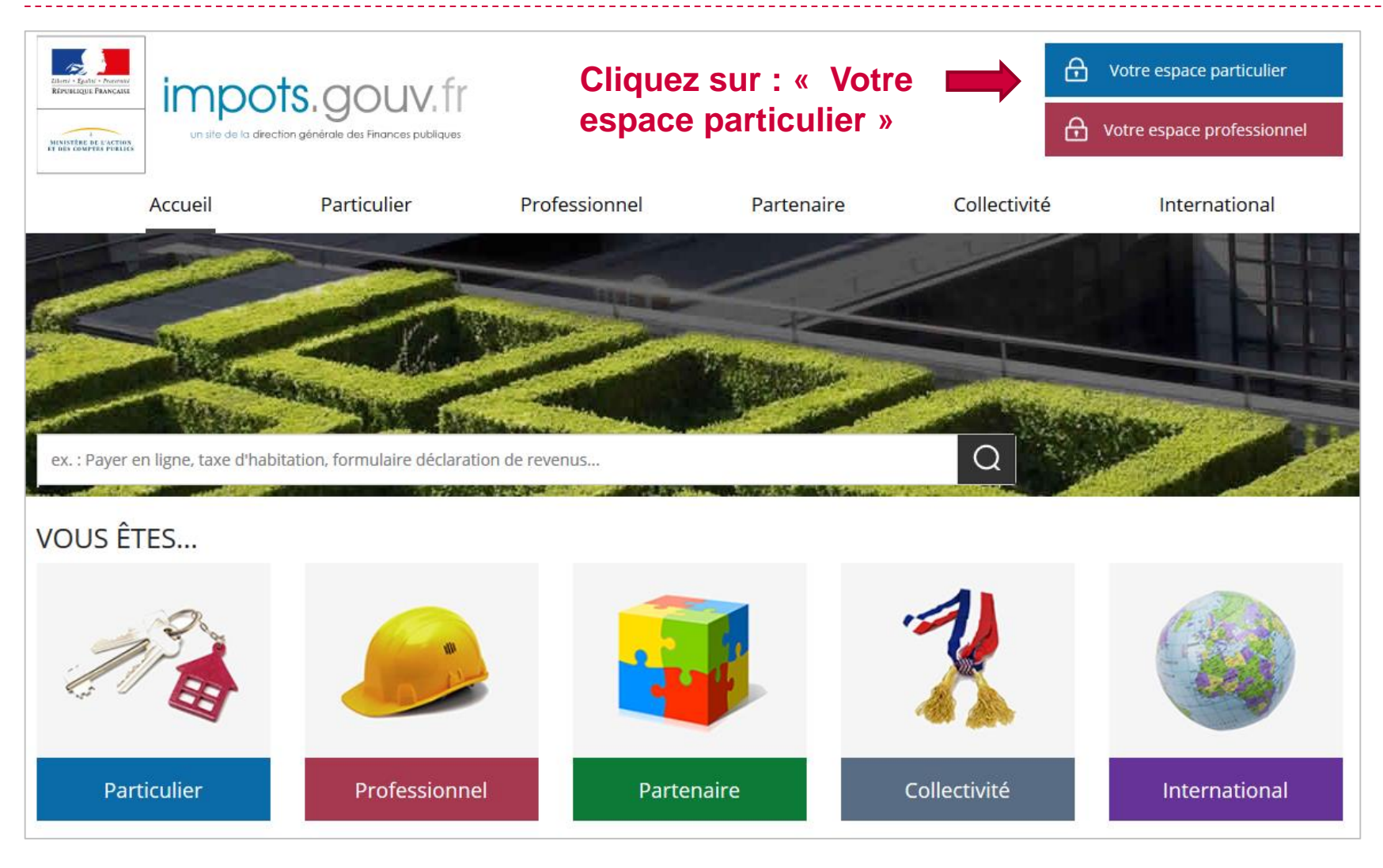

#### Etape 2 – Connectez-vous à votre espace personnel

| LEMEN - Egelin - Frances<br>LEMEN - Egelin - Frances<br>LEMEN - Frances<br>LEMEN - Frances<br>LEMEN - France | Votre espace particulier         Votre espace professionnel                                                                         |
|----------------------------------------------------------------------------------------------------|----------------------------------------------------------------------------------------------------|
| Accueil > Authentification                                                                                                    |                                                                                                    |
| Connexion à mon espace particulier 🛈                                                                                                    | Création de mon espace particulier 🛈                                                                                                |
| Numéro fiscal<br>13 chiffres<br>Mot de passe<br>Connexion<br>Numéro fiscal perdu   Mot de passe oublié<br>Connexion<br>Numéro fiscal perdu   Mot de passe oublié<br>Curest-ce que FranceConnect?                                                                                                    | Numéro fiscal<br>13 chiffres<br>Numéro d'accès en ligne<br>7 chiffres<br>Revenu fiscal de référence<br>1 à 10 chiffres<br>Continuer |
| Vous pouvez également payer en ligne en utilisant votre numéro fiscal et la référence de votre avis<br>Payer en ligne                                                                                                    | S'identifier avec         FranceConnect         Qu'est-ce que FranceConnect?                                                        |

# Etape 3 - Ouvrir l'espace dédié à la recherche des transactions immobilières

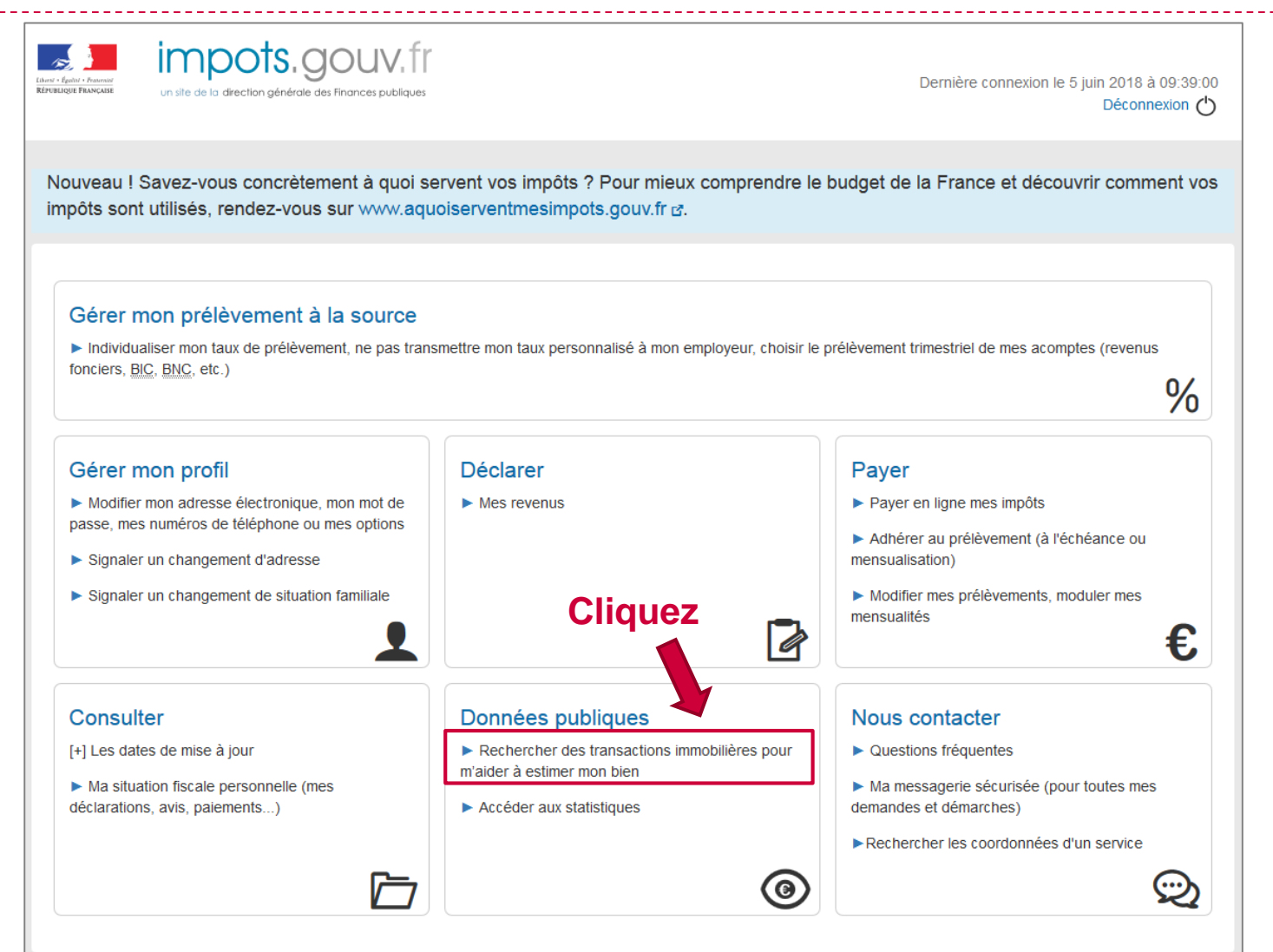

4

#### Etape 4 – Pour accéder au service:

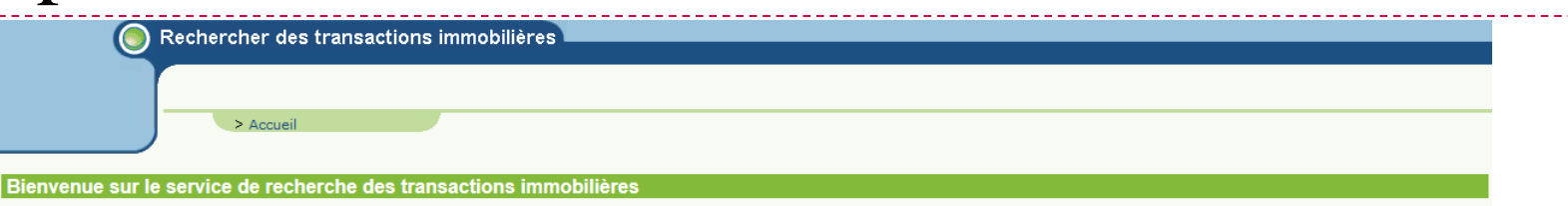

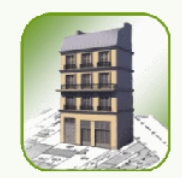

Ce service est une aide à l'estimation des biens immobiliers dans le cadre exclusif d'une déclaration d'ISF ou de succession, d'un acte de donation ou d'une procédure administrative (contrôle fiscal, expropriation), de la vente ou l'acquisition potentielle d'un bien immobilier ou pour le calcul des aides personnelles au logement.

À partir de critères que vous avez sélectionnés, le service vous restitue une liste des ventes immobilières intervenues sur la période de recherche et sur le périmètre géographique que vous avez choisis. Cette liste vous fournit des éléments de repère utiles à l'estimation de votre bien immobilier. Ainsi, vous accédez aux mêmes informations que l'administration.

L'estimation précise de votre bien doit cependant prendre en compte les caractéristiques propres à celui-ci, sous votre seule responsabilité et, si vous le souhaitez, après avoir consulté un professionnel de votre choix.

Dans le cadre de la procédure contradictoire prévue par le livre des procédures fiscales, l'administration pourra vous proposer une rectification de l'estimation que vous avez faite de votre bien.

À noter: le service ne couvre pas encore les ventes des biens situés en Alsace-Moselle et à Mayotte.

En savoir plus :

La méthode de l'administration pour procéder à ses évaluations
 Les sanctions en cas d'utilisation abusive

#### Pour accéder au service vous devez obligatoirement :

> Valider les Conditions Générales d'Utilisation
> Indiquer les motifs de votre visite (obligatoire):
déclaration d'ISF
déclaration de succession
acte de donation
contrôle fiscal
expropriation
vente ou acquisition potentielle
calcul des aides personnelles au logement

# Etape 5 – Affinez votre recherche

#### Rechercher des transactions immobilières

> Accueil > Recherche

Tous les champs suivis d'un astérisque sont obligatoires (\*)

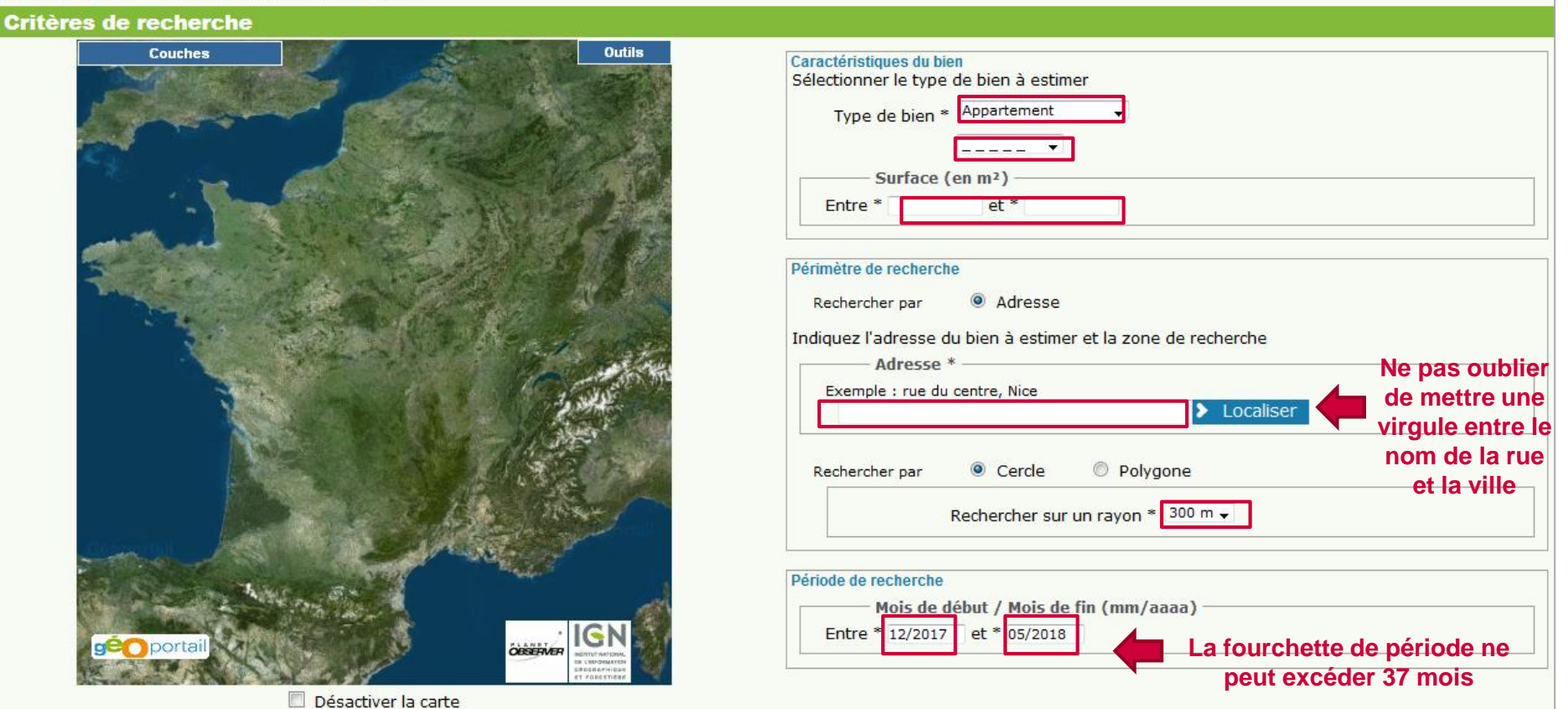

## Exemple : Place de la Liberté à Brest (29200)

> Accueil > Recherche

Tous les champs suivis d'un astérisque sont obligatoires (\*)

#### Critères de recherche Couches Outil Caractéristiques du bien Sélectionner le type de bien à estimer Type de bien \* Appartement T4 Surface (en m<sup>2</sup>) et \* 150 Entre \* 100 Périmètre de recherche Adresse Rechercher par Indiquez l'adresse du bien à estimer et la zone de recherche Adresse \* Exemple : rue du centre, Nice Localiser pl de la liberte, 29200, Brest Polygone Rechercher par Our Cercle Rechercher sur un rayon \* 300 m -Cliquez Période de recherche Mois de début / Mois de fin (mr. Jaaa) Entre \* 01/2017 et \* 05/2018 portail

Plus de critères

Rechercher

Désactiver la carte

### Etape 6 – Résultat de la recherche

#### Résultats de la recherche

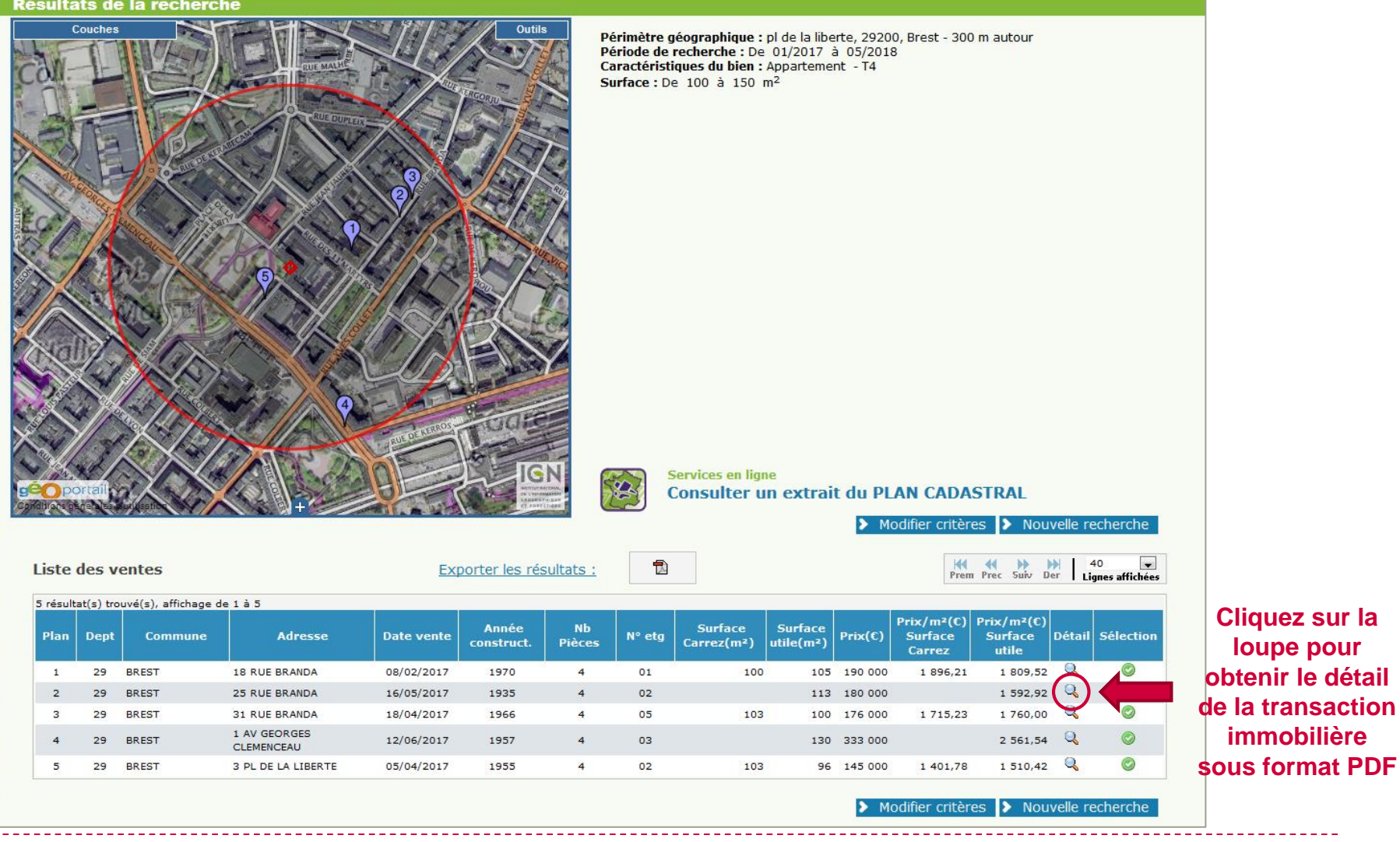